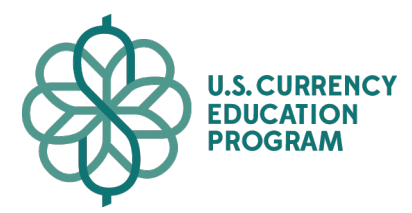

**TRAINING COURSE** Answer Key

# **QUESTION 1**

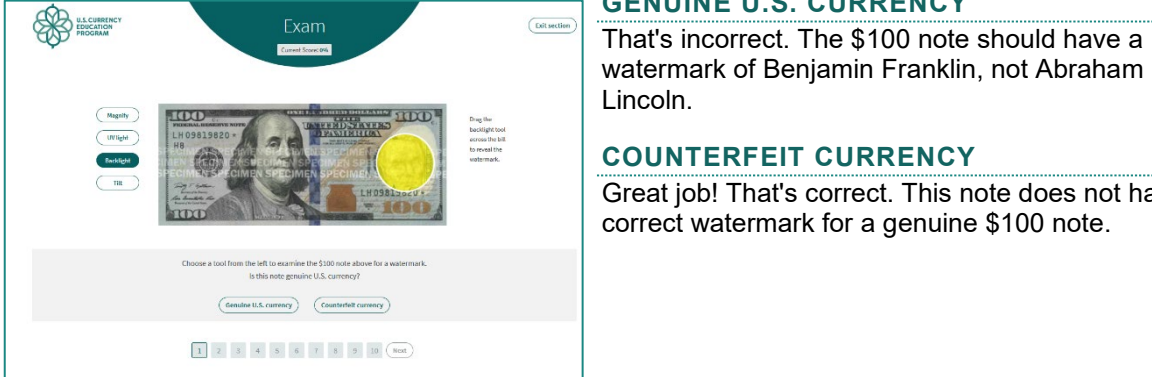

# COUNTERFEIT CURRENCY

Great job! That's correct. This note does not have the correct watermark for a genuine \$100 note.

That's incorrect. The \$100 note should have a

# **QUESTION 2**

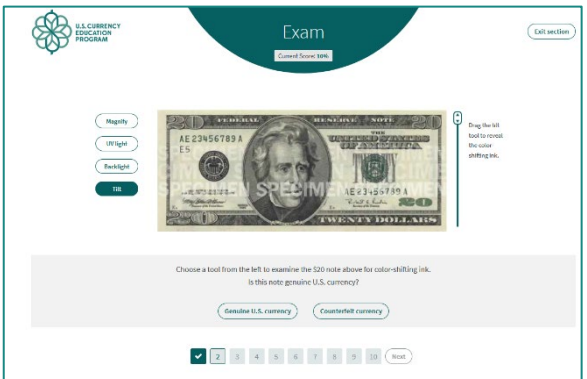

## **GENUINE U.S. CURRENCY**

**GENUINE U.S. CURRENCY** 

Great job! That's correct. The ink on the numeral in the lower right-hand corner should change from green to black on the 1996 style note.

## **COUNTERFEIT CURRENCY**

That's incorrect. The color-shifting ink on this style of note should change from green to black.

# **QUESTION 3**

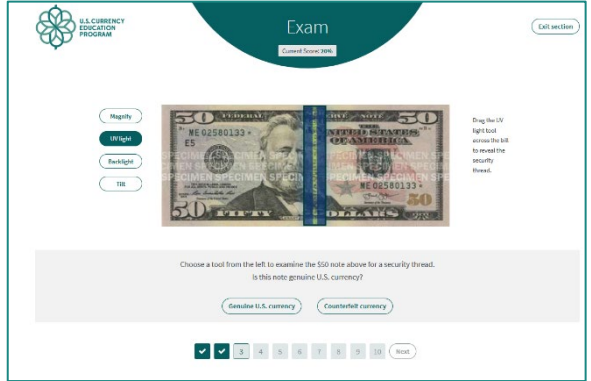

## **GENUINE U.S. CURRENCY**

Great job! That's correct. The security thread in the \$50 note glows yellow when exposed to UV light and reads USA 50.

## COUNTERFEIT CURRENCY

That's incorrect. The security thread in the \$50 note glows yellow when exposed to UV light and reads USA 50.

## **QUESTION 4**

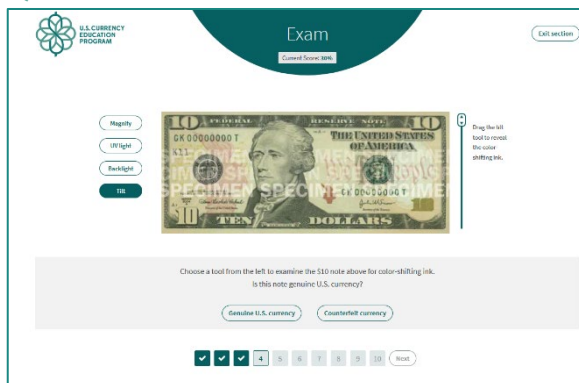

# GENUINE U.S. CURRENCY

Great job! That's correct. The ink on the numeral in the lower right-hand corner should change from copper to green on the 2006 style \$10 note.

### **COUNTERFEIT CURRENCY**

That's incorrect. The ink on the numeral in the lower right-hand corner should change from copper to green on the \$10 2006 style note.

# **QUESTION 5**

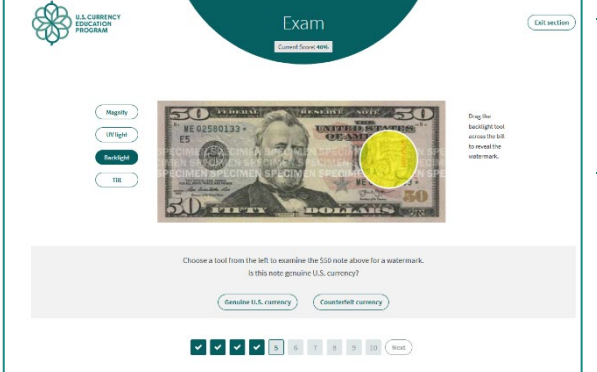

### **GENUINE U.S. CURRENCY**

That's incorrect. The \$50 note should have a watermark of President Ulysses S. Grant, not the numeral 5.

### **COUNTERFEIT CURRENCY**

Great job! That's correct. This note does not have the correct watermark for a genuine \$50 note.

# **QUESTION 6**

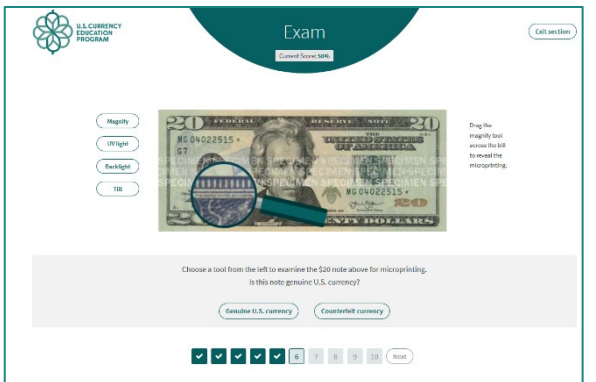

#### GENUINE U.S. CURRENCY

Great job! That's correct. Microprinting should look clear and easy to read.

#### **COUNTERFEIT CURRENCY**

That's incorrect. Microprinting should look clear and easy to read. If the letters are difficult to identify or read, you may have a counterfeit.

### **QUESTION 7**

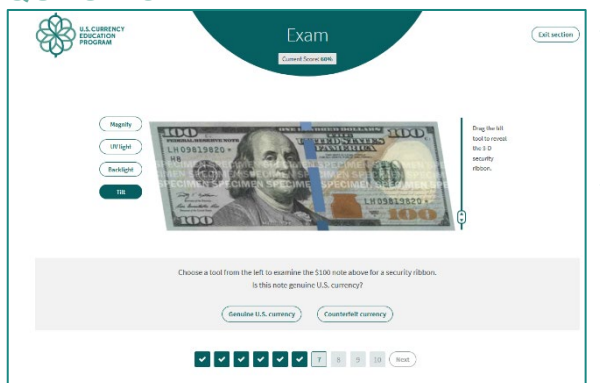

#### **GENUINE U.S. CURRENCY**

That's incorrect. The 3-D security ribbon contains images of bells and 100s that move when you tilt the note.

### **COUNTERFEIT CURRENCY**

Great job! That's correct. The 3-D security ribbon contains images of bells and 100s that move when you tilt the note.

## **QUESTION 8**

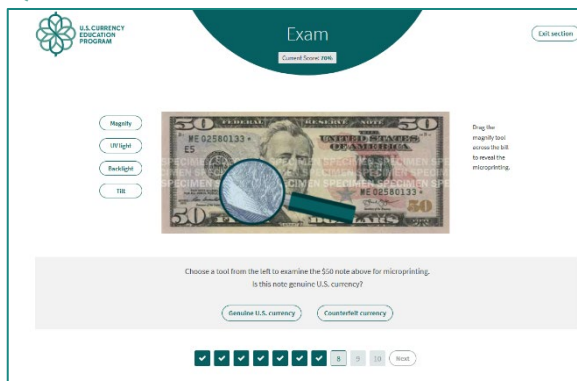

## **QUESTION 9**

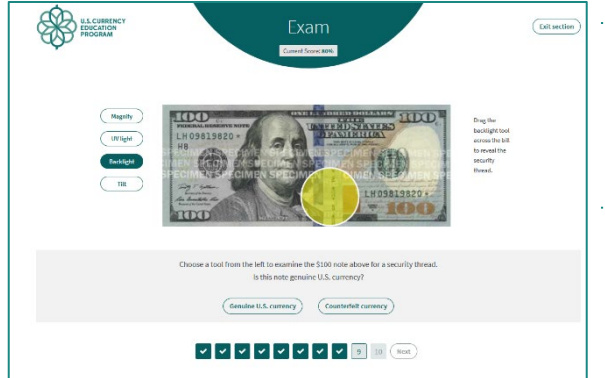

## **QUESTION 10**

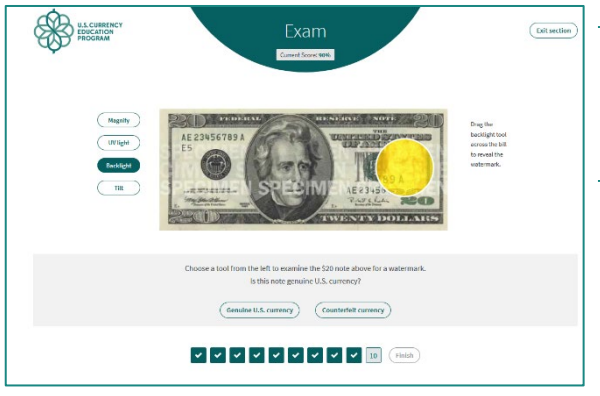

#### **GENUINE U.S. CURRENCY**

Great job! That's correct. Microprinting should look clear and easy to read.

### **COUNTERFEIT CURRENCY**

That's incorrect. Microprinting should look clear and easy to read. If the letters are difficult to identify or read, you may have a counterfeit.

### **GENUINE U.S. CURRENCY**

That's incorrect. The \$100 note has a security thread located to the left of the portrait of Benjamin Franklin. On both the 1996 style and 2004 style \$100 note, the security thread reads USA 100 when held to light.

## **COUNTERFEIT CURRENCY**

Great job! That's correct. The \$100 note has a security thread located to the left of the portrait of Benjamin Franklin. On both the 1996 style and 2004 style \$100 note, the security thread reads USA 100 when held to light.

### GENUINE U.S. CURRENCY

Great job! That's correct. The \$20 note has a watermark of President Jackson located to the right of the portrait.

### **COUNTERFEIT CURRENCY**

That's incorrect. The \$20 note has a watermark of President Jackson located to the right of the portrait. You'll need to hold the note to light to see the portrait watermark, which should be visible from the front and back of the note.